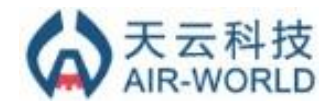

# AW-WSA Sensor User Manual

V1.3

#### **Document information**

| Info     | Content                                                                                                    |  |
|----------|----------------------------------------------------------------------------------------------------|--|
| Keywords | LoRaWAN(LoRaMAC), Long Range, Low power, Sensor, IOT,<br>Temperature,Humidity, Loudness, 3-Axis, IR Temperature |  |
| Abstract | Instructions for AW-WSA Sensor Devices                                                                          |  |

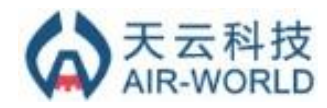

## Content

| 1 Introduction1                       |
|---------------------------------------|
| 2 HW description                      |
| 2.1 Outline and Operation             |
| 2.2 Block diagram                     |
| 3 Configuration                       |
| 3.1 Common                            |
| 3.2 Temperature and Humidity          |
| 3.3 Loudness                          |
| 3.4 3-Axis Accelerator                |
| 3.5 Infrared Temperature              |
| 4 Data format                         |
| 4.1 Temperature and Humidity5         |
| 4.2 Loudness                          |
| 4.3 3-Axis Accelerator                |
| 4.4 Infrared Temperature6             |
| 5 Upgrade7                            |
| 5.1 Install Tools7                    |
| 5.1 Enter Bootloader Mode7            |
| 5.2 Connect to PC and Install Driver7 |
| 5.3 Upgrade                           |

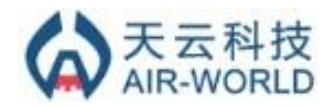

## **Figures**

| Figure 2-1 Outline of AW-WSA                | 2  |
|---------------------------------------------|----|
| Figure 2-2 Block diagram of AW-WSA          |    |
| Figure 4-1 Axes of Acceleration Sensitivity |    |
| Figure 5-1 STM32 DFU Installing Driver      | 7  |
| Figure 5-2 Sensor Node DFU Bootloader Mode  | 7  |
| Figure 5-3 DfuSe Panel                      | 8  |
| Figure 5-4 Dfu Firmware Choosed             | 8  |
| Figure 5-5 Confirm to Upgrade               | 9  |
| Figure 5-6 Erasing                          | 9  |
| Figure 5-7 Downloading                      | 10 |
| Figure 5-8 Done                             | 10 |
|                                             |    |

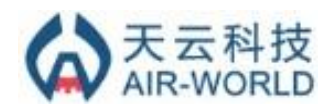

# **1** Introduction

AW-WSA is a wireless sensor device made by Air-World which could be used to collect data from several kinds of Sensors, temperature&humidity, Loudness, Infrared temperature, 3-Axis and so on. WSA is short for Wireless Sensor Access. The AW-WSA is LoRaWAN protocolcompatible device.

#### Key features:

- Air-World's ultralow power LoRaWAN module AW76-052 With sleep current1.45uA
- Support 434/470/868/915MHz
- I2C interface to connect to several kinds of Sensor (Optional)

Temperature & Humidity Sensor; Loudness Sensor; Infrared Temperature Sensor; 3-Axis Sensor; Others;

- Optional battery:
- 800mAh Li-Ion battery or 1700mAh Li-Ion battery
- Chargeable with Mini-USB
- USB for FW update (boot loader)
- 4 LEDs to show status
- SMA connector for antenna
- Mechanical Power Switch
- Size: 80mm X 90mm X23.8mm
- Could be used as Lora modem support AT command

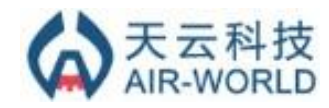

# 2 HW description

#### 2.1 Outline and Operation

Figure 2-1 is the pic shown the outline of the AW-WSA sensor device.

(1) SMA for antenna-

Please connect to the antenna with right band.

(2) 4 LEDs—

Red Led: Blink when transmitting.

Green Led: Blink when Receiving.

Blue Led: Not used in current

Orange Led: Not used in current

- (3) Air Hole for Sensor data collection— Used for data collection for Sensor Module inside enclosure.
- (4) Charging LED—

A green Led. When there is USB cable connected,

Led ON: Charging;

Led OFF: Charged.

- (5) Mini USB—For charging and FW update(DFU).
- (6) Power Switch— Turn left is OFF; Turn right is ON.

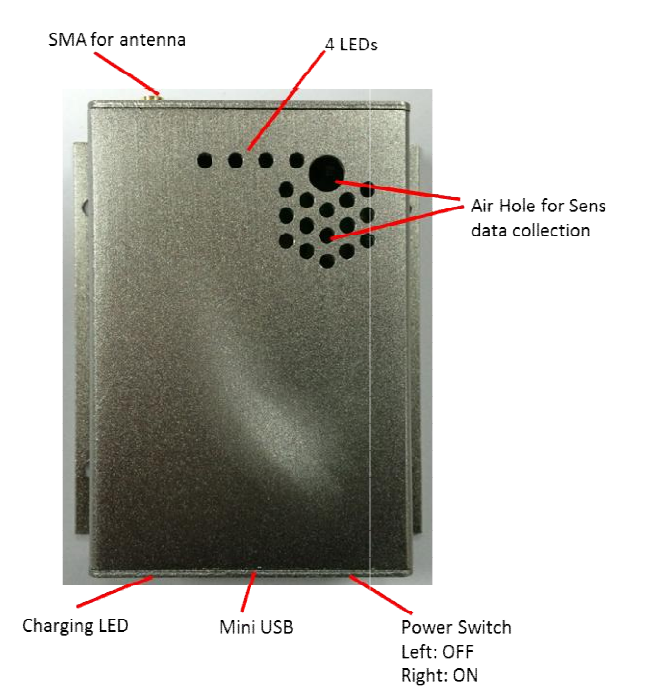

Figure 2-1 Outline of AW-WSA

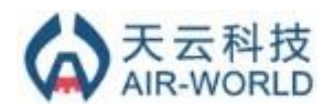

## 2.2 Block diagram

Figure 2-2 is simple block diagram of AW-WSA.

The core part of AW-WSA is the low power small size dual band LoRaWAN module AW76-052 designed by Air-World. The module's sleep current is only 1.45uA. So the module is very suitable for sensor device which is supplied by battery. For more information of AW76-052, please refer to the datasheet of AW76-052 or contact with Air-World.

AW-WSA is powered by a Li-Ion battery, which means it could be chargeable. And there are 2 selections for the battery capacity, 800mAh or 1700mAh.

Several kinds of Sensors could be chosen for AW-WSA base on the I2C and SPI. You could connect the AW-WSA to several kinds of Sensor modules via I2C or SPI, such as Temperature & Humidity, Loudness, Infrared Temperature, 3-Axis and so on. Based on the dual band LoRaWAN module AW76-052, you could make the AW-WSA work on 434/470MHz or 868/915MHz. Please contact with Air-World when you need

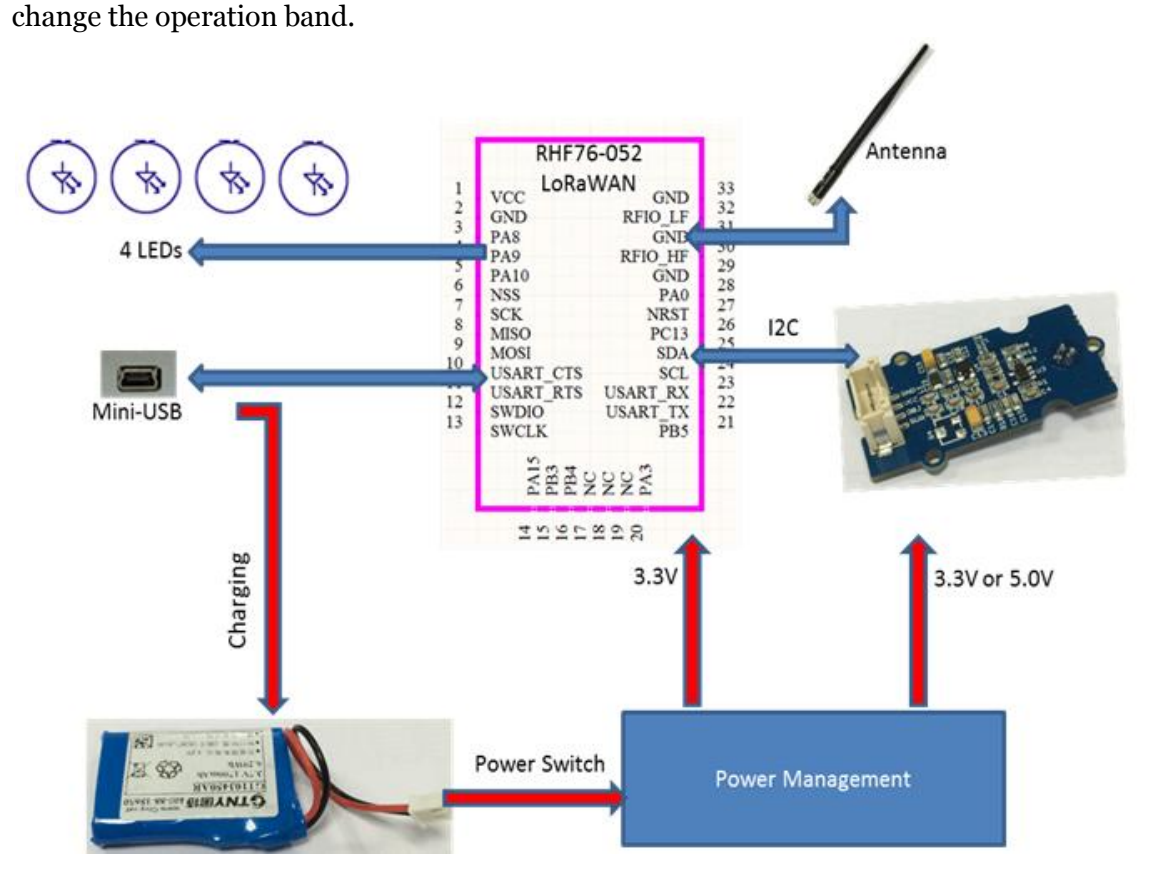

Figure 2-2 Block diagram of AW-WSA

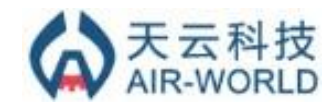

# **3** Configuration

## 3.1 Common

#### **Default Frequency:**

CH0 868.1MHz CH1 868.3MHz CH2 868.5MHz

#### Second RX Window:

SF9, 869.525MHz

Note:Need more application with different frequency, please contact with Air-World for FW update.

#### Port:

17

## 3.2 Temperature and Humidity

Packet interval:5min±1s Battery Life (800mAh): 0.5 ~1.5 Year<sup>1</sup>

## 3.3 Loudness

Sample interval: ~5s Packet interval: 2.7min Battery Life (800mAh): ~1week<sup>2</sup>

## 3.4 3-Axis Accelerator

Packet interval:  $5min \pm 1s$ Battery Life (800mAh): 0.5 ~1.5 Year

## 3.5 Infrared Temperature

Packet interval:  $5\min \pm 1s$ Battery Life (800mAh): 0.5 ~1.5 Year

<sup>&</sup>lt;sup>1</sup> ADR affects battery life, 0.5 year is calculated assume that AW-WSA keeps work with SF12. <sup>2</sup> Limited by loudness sensor AW-WSA device costs much power.

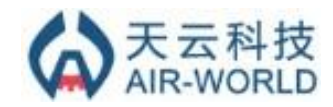

# 4 Data format

#### 4.1 Temperature and Humidity

AW-WSA temperature and humidity sensor returns 4 bytes payload each packet. For example:

09 OC 06 2e

First 2 bytes are for temperature, last 2 bytes are for humidity.

Temperature Conversion:  $T_s = 0x090c \rightarrow T = T_s/32 - 50 \rightarrow T = 0x090c/32 - 50 \rightarrow T = 2316/32 - 50 = 22.4^{\circ}$ 

Humidity Conversion: RH<sub>s</sub> = <mark>0x062e</mark>-> 100RH = RH<sub>s</sub>/16-24 ->100RH = 0x062e/16-24=74.9 ->RH = 74.9%

#### 4.2 Loudness

AW-WSA loudness sensor returns 32 bytes each packet.

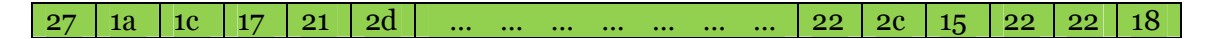

Each byte in the packet stands for one sample. Interval between each sample is ~5s. The sample unit is V. For example:

Vs = 0x27 -> V = Vs/100 = 39/100 = 0.39V

Note: Voltage and sound dBare positively correlated, but the conversion table need do calibration in special voice lab with special devices, this part is missing.

#### 4.3 3-Axis Accelerator

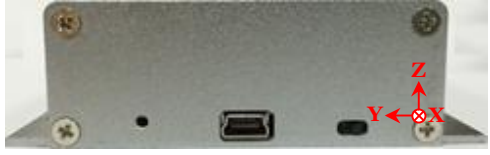

Figure 4-1 Axes of Acceleration Sensitivity

AW-WSA 3-Axis Acceleratorsensor returns 6 bytes payload each packet, 2 bytes for each direction. For example:

#### 00 38 00 87 00 d2

First 2 bytes are for x-axis, mid 2 bytes are for y-axis, last 2 bytes are for z-axis.

Acceleration Conversion: (g is acceleration of gravity, ~9.8m/s<sup>2</sup>)

 $AX_s = 0x0038 \rightarrow AX = AX_s/256 * g \rightarrow AX = 0x38/256 g = 0.22g$ 

 $AY_s = 0x0084 \rightarrow AY = AY_s/256 * g \rightarrow AY = 0x84/256 g = 0.52g$ 

 $AZ_s = 0x00d2 \rightarrow AZ = AZ_s/256 * g \rightarrow AZ = 0xd2/256 g = 0.82g$ 

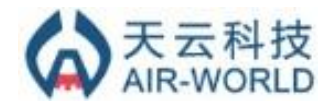

#### **4.4 Infrared Temperature**

AW-WSA Infrared sensor returns 2 bytes payload each packet. For example:

09 1f

Temperature Conversion:

 $T_s = 0x091f \rightarrow T = T_s/100 \rightarrow T = 0x091f/100 \rightarrow T = 2335/100 = 23.5^{\circ}$ 

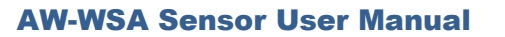

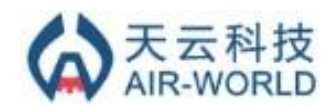

# 5 Upgrade

All AW-WSA devices have been built bootloader inside. This makesAW-WSA device could be upgraded by user easily.

## 5.1 Install Tools

Download <u>DfuSe</u> tool from <u>ST</u> official website. Extract and install DfuSe tool. Please install **xxx\_amd64** suffix software if your PCis 64bits, 32bits user should install the other one.

### 5.1 Enter Bootloader Mode

A "Power OFF ->Connect USB ->Power ON" sequence could be used to enablebootloader mode. After bootloader is enabled, LEDs of AW-WSA will be blinking.

# 5.2 Connect to PC and Install Driver

Once powered on, Windows7 will search the driver for AW-WSA automatically. Once inst alled, an STM device could be seen from Device Manager. If installed failed, please try to install driver manually. The driver is placed at *C:\Program Files (x86)\STMicroele ctronics\Software\DfuSe\Driver*, if you don't change the installation directory.

| nstalling device driver            | software                                                          |
|------------------------------------|-------------------------------------------------------------------|
| STM32 DFU                          | Searching Windows Update                                          |
| Obtaining device driver software i | re from Windows Update might take a while.<br>from Windows Update |

#### Figure 5-1STM32 DFU Installing Driver

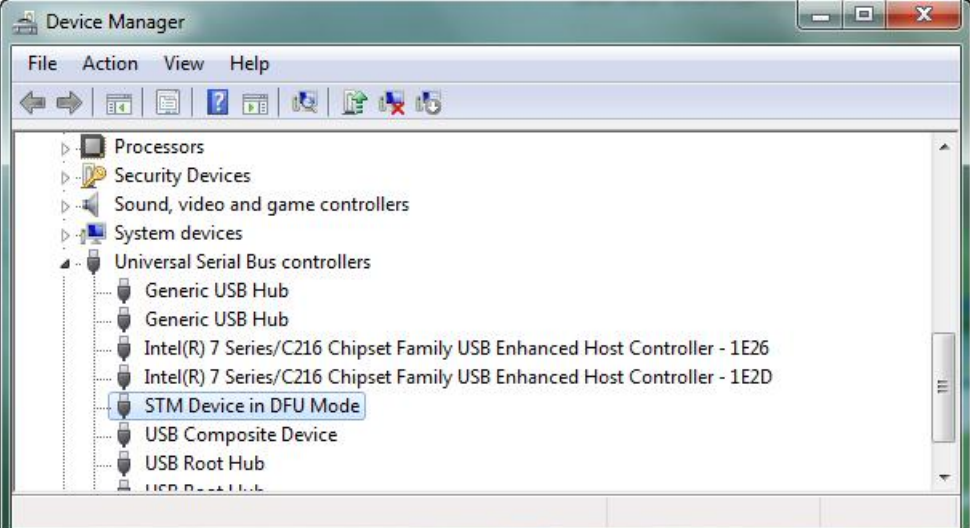

Figure 5-2Sensor Node DFU Bootloader Mode

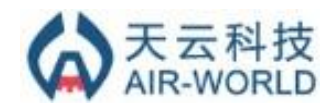

## 5.3 Upgrade

Please follow the pictures below to upgrade. (Note: Please leave verify after download option unchecked)

Firmware is in **.dfu**format.

| STM Device in DELLMode                                                                                                    | Application Mode: DFU Mode:                                                                                                    |
|----------------------------------------------------------------------------------------------------|----------------------------------------------------------------------------------------------------|
| ✓ Supports Upload     □ Manil       ✓ Supports Download     □ Acce       ✓ Can Detach     Enter DEII mode/HID detach                                                                                                    | Festation tolerant         Vendor ID:         Vendor ID:         0483           Herated Upload (ST)         Procuct ID:         Procuct ID:         DF11           Version:         Version:         Version:         0200                                                                                                    |
|                                                                                                    |                                                                                                    |
| Actions<br>Select Target(s):                                                                                                    |                                                                                                    |
| 00 Intern                                                                                                    | al Flash 512 sectors                                                                                                    |
| Upload Action                                                                                                    | Upgrade or Verify Action                                                                                                    |
| File:                                                                                                    | File:                                                                                                    |
| Choose., Upload                                                                                                    | Vendor ID:                                                                                                    |
| Transformed data size                                                                                                    | Procuct ID:                                                                                                    |
| 0 KP(0 Puter) of 0 KP(0 Puter)                                                                                                    | Version:                                                                                                    |
|                                                                                                    | <ul> <li>Verify after download</li> <li>Optimize Upgrade duration (Remove some FFs)</li> </ul>                                                                                                    |
| 00:00:00                                                                                                    | Choose Upgrade Verify                                                                                                    |
| Abort                                                                                                    | Quit                                                                                                    |
|                                                                                                    |                                                                                                    |
| <br>Figu                                                                                                    | ıre 5-3DfuSe Panel                                                                                                    |
| Figu                                                                                                    | ıre 5-3DfuSe Panel                                                                                                    |
| Figu                                                                                                    | ıre 5-3DfuSe Panel                                                                                                    |
| Figu<br>fuSe Demo (v3.0.3)<br>ailable DFU Devices                                                                                                    | Ire 5-3DfuSe Panel                                                                                                    |
| Figu<br>fuSe Demo (v3.0.3)<br>ailable DFU Devices<br>TM Device in DFU Mode                                                                                                    | Application Mode: DFU Mode:<br>Vendor ID: Vendor ID: 0483                                                                                                    |
| Figu<br>fuSe Demo (v3.0.3)<br>ailable DFU Devices<br>TM Device in DFU Mode<br>Supports Upload Accele<br>Supports Devenload Accele                                                                                                    | Application Mode: DFU Mode:<br>Vendor ID: Vendor ID: 0483<br>Procuet ID: DF11                                                                                                    |
| Figu<br>fuSe Demo (v3.0.3)<br>ailable DFU Devices<br>TM Device in DFU Mode<br>Supports Upload Anife<br>Supports Download Accele<br>Can Detach                                                                                                    | Application Mode: DFU Mode:<br>Vendor ID: Vendor ID: 0483<br>Procuet ID: Procuet ID: DF11<br>Version: 0200                                                                                                    |
| Figu<br>fuSe Demo (v3.0.3)<br>ailable DFU Devices<br>TM Device in DFU Mode<br>Supports Upload Anarife<br>Supports Download Accele<br>Can Detach<br>nter DFU mode/HID detach Lea                                                                                                    | estation tolerant<br>erated Upload (ST)<br>ave DFU mode                                                                                                    |
| Figu<br>fuSe Demo (v3.0.3)<br>ailable DFU Devices<br>TM Device in DFU Mode<br>Supports Upload Anife<br>Supports Download Accele<br>Can Detach<br>nter DFU mode/HID detach Lea<br>tions                                                                                                    | Application Mode:<br>Vendor ID:                                                                                                    |
| Figu<br>fuSe Demo (v3.0.3)<br>ailable DFU Devices<br>TM Device in DFU Mode<br>Supports Upload Anife<br>Supports Download Accele<br>Can Detach<br>Can Detach<br>nter DFU mode/HID detach Lea<br>tions<br>elect Target(s): Target Id Name                                                                                                    | estation tolerant<br>erated Upload (ST)<br>ave DFU mode<br>Available Sectors (Double Click for more                                                                                                    |
| Figu<br>fuSe Demo (v3.0.3)<br>ailable DFU Devices<br>TM Device in DFU Mode<br>Supports Upload Accele<br>Supports Download Accele<br>Can Detach<br>nter DFU mode/HID detach Lea<br>tions<br>elect Target(s): Target Id Name<br>00 Interna                                                                                                    | Application Mode: DFU Mode:<br>estation tolerant<br>erated Upload (ST)<br>ave DFU mode Available Sectors (Double Click for more<br>al Flash 512 sectors                                                                                                    |
| Figu<br>fuSe Demo (v3.0.3)<br>ailable DFU Devices<br>TM Device in DFU Mode<br>Supports Upload Accele<br>Supports Download Accele<br>Supports Download Leach<br>Can Detach<br>Inter DFU mode/HID detach Leach<br>tions<br>elect Target(s): Target Id Name<br>00 Interna                                                                                                    | Application Mode: DFU Mode:<br>Vendor ID: Vendor ID: DFU Mode:<br>Vendor ID: Vendor ID: DFU Mode:<br>Vendor ID: DFU Mode:<br>V                                                                                                    |
| Figu<br>fuSe Demo (v3.0.3)<br>ailable DFU Devices<br>TM Device in DFU Mode<br>Supports Upload Accele<br>Supports Download Accele<br>Can Detach<br>Inter DFU mode/HID detach Lea<br>tions<br>elect Target(s): Target Id Name<br>00 Internet                                                                                                    | Available Sectors (Double Click for more<br>Available Sectors                                                                                                    |
| Figu<br>fuSe Demo (v3.0.3)<br>ailable DFU Devices<br>TM Device in DFU Mode<br>Supports Upload Action<br>Mer DFU mode/HID detach Lea<br>tions<br>Deload Action                                                                                                    | Application Mode:<br>estation tolerant<br>erated Upload (ST)<br>ave DFU mode<br>I Flash<br>Uendor ID:<br>Vendor ID:<br>Vendor ID:<br>Vendor ID:<br>Version:<br>DFU Mode:<br>Vendor ID:<br>Vendor ID:<br>Version:<br>DFU Mode:<br>Vendor ID:<br>Vendor ID:<br>Version:<br>DFU Mode:<br>Vendor ID:<br>Vendor ID:<br>Version:<br>DFU Mode:<br>Vendor ID:<br>Vendor ID:<br>Procuet ID:<br>DF11<br>Version:<br>DF10<br>Version:<br>DF10<br>Vers |
| Figu<br>fuSe Demo (v3.0.3)<br>ailable DFU Devices<br>TM Device in DFU Mode<br>Supports Upload Annife<br>Supports Download Accele<br>Can Detach<br>Inter DFU mode/HID detach Lea<br>tions<br>elect Target(s): Target Id Name<br>00 Interna<br>Jpload Action<br>File:                                                                                                    | Application Mode:<br>estation tolerant<br>rated Upload (ST)<br>ave DFU mode<br>Uerdor ID:<br>Version:<br>Available Sectors (Double Click for more<br>Available Sectors<br>Upgrade or Verify Action<br>File:<br>SensorNode-LoRaMac-433-ClassA-Unconfirme                                                                                                    |
| Figu<br>fuSe Demo (v3.0.3)<br>ailable DFU Devices<br>TM Device in DFU Mode<br>Supports Upload Annife<br>Supports Download Accele<br>Can Detach<br>nter DFU mode/HID detach Lea<br>tions<br>elect T arget(s): Target Id Name<br>00 Interna<br>Jpload Action<br>File:                                                                                                    | Application Mode:<br>station tolerant<br>rated Upload (ST)<br>ave DFU mode<br>Upgrade or Verify Action<br>File: SensorNode-LoRaMac-433-ClassA-Unconfirme<br>Vendor ID: DFU<br>Version: DEU<br>Upgrade or Verify Action<br>File: SensorNode-LoRaMac-433-ClassA-Unconfirme<br>Vendor ID: 0483<br>Targets in file:<br>Vendor ID: DFU<br>Version: DEU<br>Upgrade or Verify Action<br>File: SensorNode-LoRaMac-433-ClassA-Unconfirme<br>Vendor ID: 0483<br>Targets in file:                                                                                                    |
| Figu         fuSe Demo (v3.0.3)         ailable DFU Devices         TM Device in DFU Mode         Supports Upload       Manife         Supports Download       Accele         Can Detach       Lea         tions       elect T arget(s):       Target Id         Jpload Action       File:                                                                                                    | Image: Sectors (Double Click for more defined in file:         Image: Sectors (Double Click for more defined in file:         Image: Sectors (Double Click for more defined in file:         Image: Sectors (Double Click for more defined in file:         Image: Sectors (Double Click for more defined in file:         Image: Sectors (Double Click for more defined in file:         Image: Sectors (Double Click for more defined in file:         Image: Sectors (Double Click for more defined in file:         Image: Sectors (Double Click for more defined in file:         Image: Sectors (Double Click for more defined in file:         Image: Sector (Double Click for more defined in file:         Image: Sector (Double Click for more defined in file:         Image: Sector (Double Click for more defined in file:         Image: Sector (Double Click for more defined in file:         Image: Sector (Double Click for more defined in file:         Image: Sector (Double Click for more defined in file:         Image: Sector (Double Click for more defined in file:         Image: Sector (Double Click for more defined in file:         Image: Sector (Double Click for more defined in file:         Image: Sector (Double Click for more defined in file:         Image: Sector (Double Click for more defined in file:         Image: Sector (Double Click for more defined in file:         Image: Sector (Double Click for more defined in file)                                                                                                    |
| Figu         fuSe Demo (v3.0.3)         ailable DFU Devices         TM Device in DFU Mode         Supports Upload       Annife         Supports Download       Accele         Can Detach       Lea         tions       elect T arget(s):       Target Id         Suppoad Action       File:         Choose       Upload                                                                                                    | Image: Sectors (Double Click for more sectors).         Image: Sectors (Double Click for more sectors).                                                                                                    |
| Figu         fuSe Demo (v3.0.3)         ailable DFU Devices         TM Device in DFU Mode         Supports Download       Manife         Supports Download       Accele         Can Detach       Leat         Inter DFU mode/HID detach       Leat         block T arget(s):       Target Id       Name         O0       Internet       00         Jpload Action       File:       Upload         Transferred data size       35 KB(35980 Bytes) of 35 KB(35980 Bytes)                                             | Application Mode:<br>estation tolerant<br>erated Upload (ST)<br>ever DFU mode<br>Upgrade or Verify Action<br>File: SensorNode-LoRaMac-433-ClassA-Unconfirme<br>Vendor ID: DF11<br>Version: 0200<br>Control Destination<br>File: SensorNode-LoRaMac-433-ClassA-Unconfirme<br>Targets in file:<br>00 SensorNode-LoRaMac-V2<br>Verify after download unchecked                                                                                                    |
| Figu         fuSe Demo (v3.0.3)         ailable DFU Devices         TM Device in DFU Mode         Supports Download       Manife         Supports Download       Accele         Can Detach       Accele         nter DFU mode/HID detach       Lee         tions       00         sleect Target(s):       Target Id         Jpload Action       File:         Choose       Upload         fransferred data size       35 KB(35980 Bytes) of 35 KB(35980 Bytes)         Direction duration       Direction duration | Application Mode:<br>estation tolerant<br>erated Upload (ST)<br>verdor ID:<br>Verdor ID:<br>Version:<br>Upgrade or Verify Action<br>File:<br>SensorNode-LoRaMac-433-ClassA-Unconfirme<br>Verdor ID:<br>File:<br>SensorNode-LoRaMac-433-ClassA-Unconfirme<br>Verdor ID:<br>Verdor ID:<br>Procuct ID:<br>File:<br>SensorNode-LoRaMac-433-ClassA-Unconfirme<br>Verdor ID:<br>Verdor ID:<br>Verdor Verdor Verdor<br>Verdor Verdor<br>Verdor Verdor<br>Verdor Verdor<br>Verdor Verdor<br>Verdor Verdor<br>Verdor Verdor<br>Verdor Verdor<br>Verdor Verdor<br>Verdor Verdor<br>Verdor<br>Ver                                                                                                    |
| Figu         fuSe Demo (v3.0.3)         ailable DFU Devices         TM Device in DFU Mode         Supports Download       Manife         Supports Download       Accele         Can Detach       Leat         Inter DFU mode/HID detach       Leat         block T arget(s):       Target Id       Name         Jpload Action       File:       Upload         File:       Choose       Upload         Joperation duration       00:00:44                                                                          | Application Mode:<br>estation tolerant<br>erated Upload (ST)<br>eve DFU mode<br>Upgrade or Verify Action<br>File: SensorNode-LoRaMac-433-ClassA-Unconfirme<br>Vendor ID: DF11<br>Version: 0200<br>Available Sectors (Double Click for more<br>al Flash 512 sectors<br>Upgrade or Verify Action<br>File: SensorNode-LoRaMac-433-ClassA-Unconfirme<br>Vendor ID: DF11<br>Version: 0200<br>Vendy atter download<br>Dptimize Upgrade duration (Remove some FFs)<br>Choose<br>Upgrade Verify                                                                                                    |

Figure 5-4Dfu Firmware Choosed

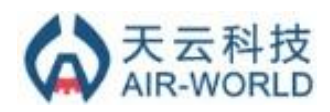

#### **AW-WSA Sensor User Manual**

| DfuSe Demo (v3.0.3)                                                                                                    | ×                                                                 |
|----------------------------------------------------------------------------------------------------|-------------------------------------------------------------------|
| Available DFU Devices<br>STM Device in DFU Mode<br>Supports Upload Manifestation tolerant                                                                                                    | DFU Mode:<br>'endor ID: 0483                                      |
| Supports Download Caccelerated Upload (ST) Procuct ID: Can Detach Enter DFU mode/HID detach Leave DFU mode                                                                                                    | rocuct ID: DF11<br>Version: 0200                                  |
| Actions<br>Select DfuSeDemo<br>Your device was plugged in DFU mode.<br>So it is impossible to make sure this file is correct for this de                                                                                                    | vice.                                                             |
| Continue however ?                                                                                                    | No V2.3F                                                          |
| Transferred data size     Version:     U200       35 KB(35980 Bytes) of 35 KB(35980 Bytes)     Version:     U200       Dispersion duration     Optimize Upgrade duration (Remove size)       00:00:044     Choose     Upgrade                                                                                                    | ome FFs)<br>Verify                                                |
| File correctly loaded. Abort                                                                                                    | Quit                                                              |
| Figure 5-5Confirm to Upgrade                                                                                                    | _ <b>_</b> X                                                      |
| Available DFU Devices          STM Device in DFU Mode       Image: Constraint of the product of the product of | DFU Mode:<br>/endor ID: 0483<br>Procuet ID: DF11<br>Version: 0200 |
| Select Target(s): Target Id Name Available Sectors (Do<br>00 Internal Flash 512 sectors                                                                                                    | puble Click for more)                                             |
|                                                                                                    |                                                                   |
| Upload Action     Upgrade or Verity Action       File:     File:       Choose     Upload       Transferred data size     Version:         Upgrade or Verity Action   File: SensorNode-LoRaMac-433- Vendor ID: 0483 Targets in file: 00 Sensor Version: 0200                                                                                                    | ClassA-Unconfirmed-<br>NodeLoRaMac-V2.3-F                         |
| Upload Action       Upgrade or Verity Action         File:       Upload         Choose       Upload         Transferred data size       Procuct ID:         0 KB(0 Bytes) of 35 KB(35980 Bytes)       Verify after download         Operation duration       Optimize Upgrade duration (Remove s         0:00:10       Choose       Upgrade                                                                                                    | ClassA-Unconfirmed-<br>NodeLoRaMac-V2.3-F<br>come FFs)<br>Verify  |

Figure 5-6Erasing

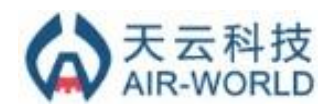

#### **AW-WSA Sensor User Manual**

| Available DFU Devices                                                                                                    |                                                                                                    |
|----------------------------------------------------------------------------------------------------|----------------------------------------------------------------------------------------------------|
| STM Device in DFU Mode Supports Upload Manife Supports Download Accel                                                                                                    | Application Mode: DFU Mode:<br>Vendor ID: Vendor ID: 0483<br>Procuct ID: Procuct ID: DF11                                                                                                    |
| ✓ Can Detach<br>Enter DFU mode/HID detach Le.                                                                                                    | ave DFU mode Version: 0200                                                                                                    |
| Actions                                                                                                    |                                                                                                    |
| Select Target(s): Target Id Name                                                                                                    | Available Sectors (Double Click for more)                                                                                                    |
| 00 Interna                                                                                                    | al Flash 512 sectors                                                                                                    |
| Upload Action                                                                                                    | Upgrade or Verify Action                                                                                                    |
| File:                                                                                                    | File: SensorNode-LoRaMac-433-ClassA-Unconfirmed-                                                                                                    |
| Channes I Unload                                                                                                    | Vendor ID: 0483<br>1 00 SensorNodeLoRaMac-V2.3-                                                                                                    |
|                                                                                                    | Procuct ID: DF11                                                                                                    |
| I ransferred data size                                                                                                    | Version: 0200                                                                                                    |
| 3 KB(3957 Bytes) of 35 KB(35980<br>Bytes)                                                                                                    | Verify after download Optimize Llograde duration (Bemove some FFs)                                                                                                    |
| Operation duration                                                                                                    |                                                                                                    |
| 00:00:18                                                                                                    | Upgrade Verity                                                                                                    |
| Target 00: U                                                                                                    | pgrading - Download Phase (11%)                                                                                                    |
|                                                                                                    | rate in a second second s                                                                                                    |
| Abort                                                                                                    | Quit                                                                                                    |
| Abort                                                                                                    | Quit                                                                                                    |
| Abort                                                                                                    | gure 5-7Downloading                                                                                                    |
| Abort<br>Fig<br>DfuSe Demo (v3.0.3)                                                                                                    | Quit<br>gure 5-7Downloading                                                                                                    |
| Abort<br>Fig<br>DfuSe Demo (v3.0.3)<br>Available DFU Devices                                                                                                    | Quit<br>gure 5-7Downloading                                                                                                    |
| Abort<br>Fig<br>DfuSe Demo (v3.0.3)<br>Available DFU Devices<br>STM Device in DFU Mode                                                                                                    | Quit<br>gure 5-7Downloading                                                                                                    |
| Abort Fig DfuSe Demo (v3.0.3) Available DFU Devices STM Device in DFU Mode Supports Upload                                                                                                    | Quit<br>gure 5-7Downloading<br>Application Mode:<br>Vendor ID:<br>Vendor ID                                                                                                    |
| Abort Fig DfuSe Demo (v3.0.3) Available DFU Devices STM Device in DFU Mode Supports Upload Annife Supports Download Accele Cas Datach                                                                                                    | Quit<br>gure 5-7Downloading<br>Application Mode: DFU Mode:<br>Vendor ID: Vendor ID: 0483<br>Procuct ID: Procuct ID: 0F11                                                                                                    |
| Abort Fig DfuSe Demo (v3.0.3) Available DFU Devices STM Device in DFU Mode Supports Upload Supports Dupload Can Detach Enter DFU mode/HID detach Lee                                                                                                    | Quit<br>gure 5-7Downloading<br>Application Mode: DFU Mode:<br>Vendor ID: Vendor ID: 0483<br>Procuct ID: Procuct ID: DF11<br>Version: 0200                                                                                                    |
| Abort                                                                                                    | Quit<br>gure 5-7Downloading<br>Application Mode:<br>Vendor ID:<br>Vendor ID:<br>Vendor ID:<br>Procuct ID:<br>Version:<br>Version:<br>V                                                                                          |
| Abort  Fig  DfuSe Demo (v3.0.3)  Available DFU Devices STM Device in DFU Mode  Supports Upload  Can Detach Enter DFU mode/HID detach Lex  Actions Select Target(s): Target Id Name                                                                                                    | Quit<br>gure 5-7Downloading<br>Application Mode:<br>Vendor ID:<br>Vendor ID:<br>Vendor ID:<br>Procuct ID:<br>Version:<br>Version:<br>OFU Mode:<br>Vendor ID:<br>Vendor ID:<br>Vendor<br>ID:<br>Vendor<br>ID: |
| Abort  Fig  DfuSe Demo (v3.0.3)  Available DFU Devices STM Device in DFU Mode  Supports Upload Supports Download Can Detach Enter DFU mode/HID detach Lex Actions Select Target(s): Target Id Name 00 Interna                                                                                                    | Quit<br>gure 5-7Downloading<br>Application Mode:<br>Vendor ID:<br>Vendor ID:<br>Procuct ID:<br>Vendor ID:<br>Procuct ID:<br>Version:<br>Available Sectors (Double Click for more)<br>al Flash<br>512 sectors                                                                                                    |
| Abort  Fig  DfuSe Demo (v3.0.3)  Available DFU Devices STM Device in DFU Mode  Supports Upload Supports Download Can Detach Enter DFU mode/HID detach Enter DFU mode/HID detach Enter DFU mode/HID detach Can Detach Enter DFU mode/HID detach Iter                                                                                                    | Quit<br>gure 5-7Downloading<br>Application Mode:<br>Vendor ID:<br>Vendor ID:<br>Procuct ID:<br>Version:<br>Available Sectors (Double Click for more)<br>al Flash<br>512 sectors                                                                                                    |
| Abort  Fig DfuSe Demo (v3.0.3)  Available DFU Devices STM Device in DFU Mode  Supports Upload Guard Accel Can Detach Enter DFU mode/HID detach Enter DFU mode/HID detach Enter Select Target(s): Target Id Name 00 Internation Upload Action                                                                                                    | Quit gure 5-7Downloading  Application Mode: Vendor ID: Vendor ID: Vendor ID: Vendor ID: Vendor ID: Vendor ID: Version: Version: V                                                                                                    |
| Abort                                                                                                    | Quit                                                                                                    |
| Abort  Fig DfuSe Demo (v3.0.3)  Available DFU Devices STM Device in DFU Mode  Supports Upload Can Detach Enter DFU mode/HID detach Enter DFU mode/HID detach Enter DFU mode/HI | Quit gure 5-7Downloading  Application Mode:  Procuct ID:  Vendor ID:  Vendor ID:  Vendor ID:  Version:  DFU Mode:  Vendor ID:  Version:  DFU Mode:  Vendor ID:  Version:  DFU Version:  DFU Version:  DFU Version:  DFU Version:  DFU Version:  DFU Version:  DFU Version:  DFU Version:  DFU Version:  DFU Version:  DFU Version:  DFU Version: DFU Version: DFU Ve                                                                                                    |
| Abort  Fig  DfuSe Demo (v3.0.3)  Available DFU Devices STM Device in DFU Mode  Supports Upload Can Detach Enter DFU mode/HID detach Enter DFU mode/HID detach Enter OFU mode/HID detach Enter OFU mode/HID detach Can Detach Enter DFU mode/HID detach Enter DFU mode/HID detach Enter | Quit Cuit Cuit Cuit Cuit Cuit Cuit Cuit C                                                                                                    |
| Abort  Fig  DfuSe Demo (v3.0.3)  Available DFU Devices STM Device in DFU Mode  Supports Upload Can Detach Enter DFU mode/HID detach Enter DFU mode/HID detach Enter DFU mode/H | Quit gure 5-7Downloading  Application Mode:  Procuct ID:  Vendor ID: Vendor ID: Vendor ID: Version: Version: Ve                                                                                                    |
| Abort                                                                                                    | Quit         gure 5-7Downloading         estation tolerant<br>erated Upload (ST)<br>ave DFU mode       Application Mode:<br>Vendor ID:<br>Procuct ID:<br>Version:       DFU Mode:<br>Vendor ID:<br>DFU<br>Procuct ID:<br>Procuct ID:<br>Version:         Available Sectors (Double Click for more)<br>al Flash       512 sectors         Upgrade or Verify Action<br>File:       SensorNode-LoRaMac-433-ClassA-Unconfirmed-<br>Targets in file:         Vendor ID:       D483<br>Targets in file:         Procuct ID:       DF11<br>Version:         00       SensorNodeLoRaMac-V2.3-<br>Version:         Verify after download       Otimize Upgrade duration (Remove some FFs)                                                                                                    |
| Abort  Fig DfuSe Demo (v3.0.3)  Available DFU Devices STM Device in DFU Mode  Supports Upload Supports Download Can Detach Enter DFU mode/HID detach Enter DFU mode/HID detach Enter OFU mode/HID detach Can Detach Can Detach Enter OFU mode/HID detach Enter OFU mode/HID detach Enter OFU mode/HID detach Enter OFU mode/HID detach Enter OFU mode/HID detach Can Detach Enter OFU mode/HID detach Enter OFU mode/HID detach Enter OFU mode/HID | Quit         gure 5-7Downloading         Application Mode:         Processor         estation tolerant<br>erated Upload (ST)         ave DFU mode         Version:         Available Sectors (Double Click for more)         al Flash         512 sectors         Upgrade or Verify Action         File:         SensorNode-LoRaMac-433-ClassA-Unconfirmed-<br>Vendor ID:         Version:       00         SensorNodeLoRaMac-V2.3-f         Version:       0200         Version:       0200         Version:       0200         Version:       0200         Version:       0200         Version:       0200         Version:       0200         Version:       0200         Version:       0200         Version:       0200         Version:       0200         Version:       0200         Version:       0200         Version:       0200         Choose       Upgrade       Verify                                                                                                    |

Figure 5-8Done

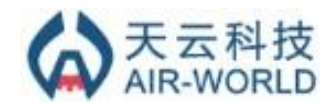

#### **Change Log**

V1.3 2015-04-07 + Add IR temperature and 3-Axis Accelerator section

V1.2 2015-03-15

+ Fix typo, fine-tune layout, and reorder"Change Log"

V1.1 2015-03-15

+ Update HW description

V1.0 2015-02-28

+ First Release

Air-World and the Air-World logo are trademarks or registered trademarks of Air-World in various countries. Information in this document supersedes and replaces all information previously supplied. The Air-World logo is a registered trademark of Air-World. All other names are the property of their respective owners.

© 2015Air-World - All rights reserved

http://www.Air-World.com